# **DIGITAL GKS**

# Installing DIGITAL GKS for OpenVMS Alpha Systems

Order Number: AA-PVT9J-TE

#### April 1997

This document contains instructions for installing DIGITAL GKS<sup>™</sup> (formerly DEC GKS<sup>™</sup>) software on Alpha architecture running the OpenVMS<sup>™</sup> Alpha operating system. It also explains how to read the online release notes before or after installing this product. This document applies to DIGITAL GKS Version 6.5.

| Revision/Update Information:  | This revised manual supersedes the<br>Installing Digital GKS for OpenVMS<br>Alpha Systems (Order Number:<br>AA–PVT9H–TE). |
|-------------------------------|----------------------------------------------------------------------------------------------------|
| Operating System and Version: | OpenVMS Alpha Version 6.1 or higher<br>DECwindows <sup>™</sup> Motif® Version 1.2 for<br>OpenVMS Alpha                    |
| Software Version:             | DIGITAL GKS Version 6.5                                                                                                   |

Digital Equipment Corporation Maynard, Massachusetts

First Printing, January 1993 Revised, August 1993 Revised, April 1994 Revised, November 1994 Revised, July 1995 Revised, October 1995 Revised, January 1996 Revised, July 1996 Revised, April 1997

Digital Equipment Corporation makes no representations that the use of its products in the manner described in this publication will not infringe on existing or future patent rights, nor do the descriptions contained in this publication imply the granting of licenses to make, use, or sell equipment or software in accordance with the description.

Possession, use, or copying of the software described in this publication is authorized only pursuant to a valid written license from Digital or an authorized sublicensor.

© Digital Equipment Corporation 1993, 1994, 1995, 1996, 1997. All Rights Reserved.

The following are trademarks of Digital Equipment Corporation: DDIF, DEC, DEC GKS, DEC PHIGS, DECnet, DECwindows, DIGITAL, DIGITAL GKS, OpenVMS, VAX, VMS, and the DIGITAL logo.

The following are third-party trademarks:

Motif is a registered trademark of Open Software Foundation, Inc.

PostScript is a registered trademark of Adobe Systems, Incorporated.

ZK6201

This document is available on CD-ROM.

This document was prepared using VAX DOCUMENT Version 2.1.

# Contents

| Pr | eface .  |                                                          | V    |
|----|----------|----------------------------------------------------------|------|
| 1  | Prepar   | ing for DIGITAL GKS Installation                         |      |
|    | 1.1      | Prerequisite Software                                    | 1–1  |
|    | 1.2      | Online Release Notes                                     | 1–2  |
|    | 1.3      | Media Distribution Kit                                   | 1–2  |
|    | 1.4      | License Registration                                     | 1–2  |
|    | 1.5      | Installation Procedure Requirements                      | 1–3  |
|    | 1.5.1    | Privileges                                               | 1–3  |
|    | 1.5.2    | Disk Space                                               | 1–3  |
|    | 1.5.3    | Global Pagelets and Global Sections System Parameters    | 1–4  |
|    | 1.5.3.1  | Determining the Global Pagelets and Global Sections      |      |
|    |          | Available                                                | 1–4  |
|    | 1.5.3.2  | Determining the Global Pagelets and Global Sections Used | 1–5  |
|    | 1.5.3.3  | Modifying the Global Pagelets Parameter                  | 1–5  |
|    | 1.5.3.4  | Modifying the Global Sections Parameter                  | 1–6  |
|    | 1.5.3.5  | Recalculating the Global Pagelets and Global Sections    |      |
|    |          | Parameters                                               | 1–6  |
|    | 1.5.4    | Other System Parameters                                  | 1–6  |
|    | 1.5.5    | User Account Quotas                                      | 1-6  |
|    | 1.6      | Backing Up Your System Disk                              | 1-7  |
| 2  | Installi | ing DIGITAL GKS                                          |      |
|    | 21       | The Installation Procedure                               | 2–1  |
|    | 2.2      | Error Recovery                                           | 2-9  |
|    |          |                                                          | 2 0  |
| 3  | After I  | nstalling DIGITAL GKS                                    |      |
|    | 3.1      | Installing DIGITAL GKS on an OpenVMS Alpha Cluster       | 3–1  |
|    | 3.2      | Editing the Startup File                                 | 3–2  |
|    | 3.3      | Running the Installation Verification Procedure          | 3–2  |
|    | 3.4      | Determining and Reporting Problems                       | 3–3  |
| Α  | Files I  | nstalled on Your System                                  |      |
|    | Λ -      | DICITAL CKC Development Kit Eiler                        | • ▲  |
|    | A.I      | DIGITAL GRS Development Kit Files                        | A-I  |
|    | A.Z      | DIGITAL GAS AUI-TIME-OMY AN FILES                        | A-10 |

# **B** Sample Installations

| B.1<br>B.2 | DIGITAL GKS Development Kit Installation              | B–1<br>B–3 |
|------------|-------------------------------------------------------|------------|
| Figures    |                                                       |            |
| 2–1        | Sample IVP Display                                    | 2–8        |
| Tables     |                                                       |            |
| 1          | Conventions Used in this Guide                        | vi         |
| 1–1        | Disk Space Requirements                               | 1–3        |
| 1–2        | Minimum Required System Parameter Values              | 1–4        |
| 1–3        | Process Quotas for the Installing Account             | 1–7        |
| A-1        | Installed Files for the DIGITAL GKS Development Kit   | A-1        |
| A-2        | Installed Files for the DIGITAL GKS Run-Time-Only Kit | A–10       |
|            |                                                       |            |

# Preface

This document describes how to install DIGITAL GKS Version 6.5 on Alpha processors running the OpenVMS Alpha operating system. Because this installation guide is not usually revised for software maintenance updates, you should read the *Read Before Installing or Using DIGITAL GKS for OpenVMS Alpha Systems* letter for a summary of the significant changes to the installation procedure.

Keep this document with your distribution kit. You will need it to install maintenance updates or to reinstall DIGITAL GKS for any other reason.

If you have any comments about this document, please send electronic mail to the "requests@bgsdev.enet.dec.com" account. Your comments will be considered for the next revision of the installation guide.

# Intended Audience

This manual is for system managers installing DIGITAL GKS on OpenVMS Alpha systems.

# Structure of this Document

This manual is organized as follows:

- Chapter 1 describes the operating system requirements for DIGITAL GKS installation, and the procedures that you should complete before installing DIGITAL GKS.
- Chapter 2 provides the step-by-step instructions for the installation.
- Chapter 3 describes the operations you perform after installation.
- Appendix A lists the files installed with DIGITAL GKS.
- Appendix B provides sample logs from development kit and run-time-only kit installations.

# Manuals in the DIGITAL GKS Documentation Set

In addition to this manual, the DIGITAL GKS documentation set includes the following manuals:

- DEC GKS User's Guide
- DEC GKS GKS\$ Binding Reference Manual
- DEC GKS GKS3D\$ Binding Reference Manual
- DEC GKS C Binding Reference Manual

- DEC GKS FORTRAN Binding Reference Manual
- Device Specifics Reference Manual for DEC GKS and DEC PHIGS

# **Related Manuals**

For information on OpenVMS system management, see the following manuals:

- OpenVMS System Manager's Manual
- Guide to Maintaining a VMS System
- OpenVMS License Management Utility Manual
- Guide to OpenVMS Performance Management

# **Conventions Used in This Manual**

The conventions used in this guide are listed in Table 1.

| UPPERCASE TEXT                | Uppercase letters indicate the name of a command, file, parameter, procedure, or utility.                                                                                                    |
|-------------------------------|----------------------------------------------------------------------------------------------------|
| Bold                          | Boldface text is used in interactive examples to indicate typed user input.                                                                                                    |
| \$                            | The dollar sign is used to indicate the DCL prompt.<br>This prompt may be different on your system.                                                                                                    |
| system output                 | This typeface is used in interactive and code<br>examples to indicate system output. In text, this<br>typeface is used to indicate the exact name of a<br>command, option, partition, path name, directory, or<br>file.                                   |
| [logical-name]                | Square brackets indicate that the enclosed item<br>is optional. (Square brackets are not, however,<br>optional in the syntax of a directory name in a<br>file specification or in the syntax of a substring<br>specification in an assignment statement.) |
| Ctrl/X                        | In procedures, a sequence such as $Ctrl/X$ indicates that you must hold down the key labeled Ctrl while you press another key or a pointing device button.                                                                                                |
| Return                        | In procedures, a key name is shown enclosed to indicate that you press a key on the keyboard.                                                                                                    |
|                               | Vertical ellipsis in an example means that<br>information not directly related to the example<br>has been omitted.                                                                                                    |
| $VMS^{TM}$<br>Open $VMS^{TM}$ | The terms VMS and OpenVMS refer to the same operating system.                                                                                                    |
| DIGITAL GKS                   | References to DIGITAL GKS refers to the DIGITAL GKS (formerly DEC GKS) product.                                                                                                    |

#### Table 1 Conventions Used in this Guide

1

# **Preparing for DIGITAL GKS Installation**

This chapter describes the preparations and requirements necessary for installing DIGITAL GKS Version 6.5.

This chapter will help you determine the following:

- Whether the system on which you will install DIGITAL GKS has the prerequisite software installed
- How to read the online release notes
- If installing DIGITAL GKS from media, whether your distribution kit includes all the components listed on the Bill of Materials (BOM)
- How to register a software license
- The privileges required to perform the installation
- How much disk space you will need
- Whether the global pagelets and sections parameters are defined properly
- Whether the process account quotas are defined correctly
- How to back up your system disk

### 1.1 Prerequisite Software

To install DIGITAL GKS on an Alpha workstation, you must have the following products installed:

- OpenVMS Alpha operating system Version 6.1 or higher
- DECwindows Motif Version 1.2 or higher for OpenVMS Alpha (if you are installing DIGITAL GKS on a workstation)

DIGITAL GKS also requires the following OpenVMS Alpha classes for full functionality:

- OpenVMS Alpha required save set
- Network support—where full DECwindows network functionality is necessary
- Programming support—required by the DIGITAL GKS development kit
- OpenVMS Alpha class for workstation support—if you are using DIGITAL GKS on a workstation

# 1.2 Online Release Notes

DIGITAL GKS provides online release notes. DIGITAL strongly recommends that you read the release notes before using DIGITAL GKS, because they may contain information about product changes.

During installation, you can access release notes in the installation procedure when you invoke VMSINSTAL with the OPTIONS N parameter. This option lets you read or print the release notes before installing DIGITAL GKS.

After installation, you can obtain the DIGITAL GKS release notes by printing the following files:

- SYS\$HELP:DECAXPGKS065.RELEASE\_NOTES (ASCII format)
- SYS\$HELP:DECAXPGKS065\_RELEASE\_NOTES.PS (PostScript® format)

# 1.3 Media Distribution Kit

Your bill of materials (BOM) and indented bills report (BIL) specify the number and contents of your media. Be sure to check the contents of your kit against this information. If your kit is damaged or if you find that parts of it are missing, contact your DIGITAL representative. For more information on how to mount distribution media, see your processor-specific installation/operations guide, which also details several options for the installation procedure.

# 1.4 License Registration

Before you install and run DIGITAL GKS Version 6.5 on a newly licensed node or cluster, you must first register a License Product Authorization Key (License PAK) using the License Management Facility (LMF). The PAK is a paper certificate that contains information about the license that enables you to use the software. The License PAK is shipped with the kit if you ordered the license and media together; otherwise, the PAK is shipped separately to a location specified on your license order.

If you are installing DIGITAL GKS as an update on a node or cluster already licensed for this software, you have already completed the License PAK registration requirements. If you are installing prerequisite or optional software along with DIGITAL GKS, review the PAK status and install the PAKs for this prerequisite or optional software before you install DIGITAL GKS.

To register a license under the OpenVMS Alpha operating system, first log in to the system manager's account, SYSTEM. You can then register the license in one of two ways:

- Invoke the SYS\$UPDATE:VMSLICENSE.COM procedure. When it prompts you for information, respond with the data from your License PAK.
- Enter the LICENSE REGISTER command with the qualifiers corresponding to the License PAK information.

If you plan to use DIGITAL GKS on more than one node in an OpenVMS Alpha cluster configuration, you will need to perform a license load on the other nodes after you complete this installation. See Section 3.1 for details.

For complete information on using LMF, see the OpenVMS License Management Utility Manual.

# **1.5 Installation Procedure Requirements**

The following sections describe the various requirements for installing DIGITAL GKS. The installation takes approximately 5 to 30 minutes, depending on your system configuration.

#### 1.5.1 Privileges

To install DIGITAL GKS, you must be logged in to an account that has the SETPRV privilege, or at least the following privileges:

- CMKRNL
- WORLD
- SYSPRV

When you invoke VMSINSTAL to begin the installation procedure, VMSINSTAL turns off the BYPASS privilege.

After installation, each user account must have at least the TMPMBX and NETMBX privileges to use DIGITAL GKS. Use the OpenVMS Authorize Utility to determine whether users have the privileges they require.

#### 1.5.2 Disk Space

The DIGITAL GKS requirements for free disk space are different during installation and after installation. Table 1–1 summarizes these requirements.

| Kit                                                  | Blocks During<br>Installation | Blocks After<br>Installation |
|------------------------------------------------------|-------------------------------|------------------------------|
| DIGITAL GKS Development Kit                          | 46,000                        | 45,000                       |
| DIGITAL GKS Development Kit with Japanese save set   | 51,000                        | 50,000                       |
| DIGITAL GKS Run-Time-Only Kit                        | 25,000                        | 24,000                       |
| DIGITAL GKS Run-Time-Only Kit with Japanese save set | 29,000                        | 28,000                       |

Table 1–1 Disk Space Requirements

To determine the number of free blocks on the current system disk, enter the following command at the DCL prompt:

\$ SHOW DEVICE SYS\$SYSDEVICE Return

Caution

You must ensure that your system has the necessary global pagelet (512-byte subpage unit) and global section SYSGEN quotas for the installation. Otherwise, the DCL tables may become corrupted in certain situations.

## 1.5.3 Global Pagelets and Global Sections System Parameters

The installation of DIGITAL GKS requires minimum values for the system parameters defining the global pagelets and global sections. These values are shown in Table 1–2. Depending on the kinds of programs and applications running at your site, you may need to define larger values.

Table 1–2 Minimum Required System Parameter Values

| System Parameter         | Minimum Value |
|--------------------------|---------------|
| GBLPAGES <sup>1</sup>    | n + 4000      |
| GBLSECTIONS <sup>1</sup> | n + 30        |

<sup>1</sup>The n variable refers to the system parameter values that are currently in use. To install DIGITAL GKS, you must increase those values by the number indicated. (See Section 1.5.3.1.) These dynamic system parameters must be set permanently to values equal to or greater than the values listed. Do not reduce these values after the installation.

The following sections describe how to:

- Determine the number of global pagelets and global sections available
- Determine the global pagelets and global sections used
- Modify the global pagelets parameter
- Modify the global sections parameter
- Recalculate the global pagelets and global sections parameters to take the new values into account

#### 1.5.3.1 Determining the Global Pagelets and Global Sections Available

You can determine the available global pagelets and global sections using the WRITE command with the F\$GETSYI lexical function. The following example shows how to display this information on your terminal (the default for SYS\$OUTPUT):

```
$ WRITE SYS$OUTPUT F$GETSYI("FREE_GBLPAGES") Return]
15848
$ WRITE SYS$OUTPUT F$GETSYI("FREE_GBLSECTS") Return]
24
```

If the values displayed by the system are greater than the values in Table 1–2, you do not need to increase the values for these parameters. If the value of free global pagelets or global sections is less than the value in Table 1–2, you must increase the parameter values, as described in the following sections.

You can also determine the number of global sections available using the following procedure:

1. Invoke the SYSGEN Utility:

\$ RUN SYS\$SYSTEM:SYSGEN Return SYSGEN> USE CURRENT Return

2. Determine the number of global sections available:

SYSGEN> SHOW GBLSECTIONS Return

| Parameter Name | Current | Default | Minimum | Maximum | Unit   | Dynamic |
|----------------|---------|---------|---------|---------|--------|---------|
|                |         |         |         |         |        |         |
| GBLSECTIONS    | 400     | 250     | 20      | 4095    | Sectio | ns      |

The first number displayed is the current number of global sections. Compare this number to the number of global sections in use displayed by the OpenVMS Install Utility (see Section 1.5.3.2).

3. Exit from the SYSGEN Utility:

SYSGEN> EXIT Return

#### 1.5.3.2 Determining the Global Pagelets and Global Sections Used

To determine the global pagelets and global sections used:

1. Invoke the OpenVMS Install Utility:

```
$ INSTALL :== $INSTALL/COMMAND_MODE Return
$ INSTALL Return
```

2. Determine the number of global pagelets and global sections used:

INSTALL> **LIST/GLOBAL/SUMMARY** Return

Summary of Local Memory Global Sections

nn Global Sections Used, nnnn/nnnn Global Pagelets Used/Unused

INSTALL> **EXIT** Return

The system displays a summary of the number of global sections used, the number of global pagelets used, and the number of global pagelets available.

3. Exit from the OpenVMS Install Utility:

INSTALL> **EXIT** Return

#### 1.5.3.3 Modifying the Global Pagelets Parameter

To modify the number of global pagelets:

1. If there are fewer than 4000 global pagelets available, modify the GBLPAGES system parameter.

You can modify the GBLPAGES parameter by editing the SYS\$SYSTEM:MODPARAMS.DAT file. To change a parameter value in this file, delete the current value and type in a new value. (Another way of allocating space is to delete an existing known image with the OpenVMS Install Utility.)

To modify GBLPAGES, use ADD\_GBLPAGES as shown, where n is the number of global pagelets to add:

 $ADD_GBLPAGES = n$ 

\_ Note \_

When you set the pagelet file quota, you should not use a value that exceeds the amount of pagelet file space available on the system.

- 2. Exit the editor.
- 3. Update the GBLPAGES parameter by invoking the AUTOGEN command procedure described in Section 1.5.3.5.

#### 1.5.3.4 Modifying the Global Sections Parameter

To modify the number of global sections:

1. If the number of global sections in use plus 30 exceeds the current number of global sections, modify the GBLSECTIONS parameter.

You can modify the GBLSECTIONS parameter by editing the SYS\$SYSTEM:MODPARAMS.DAT file. To change a parameter value in this file, delete the current value and type in a new value.

To modify GBLSECTIONS, use ADD\_GBLSECTIONS as shown, where n is the number of global sections to add:

ADD\_GBLSECTIONS = n

- 2. Exit the editor.
- 3. Update the GBLSECTIONS parameter by invoking the AUTOGEN command procedure described in Section 1.5.3.5.

#### 1.5.3.5 Recalculating the Global Pagelets and Global Sections Parameters

To update the GBLPAGES and GBLSECTIONS parameters, invoke the AUTOGEN command procedure, SYS\$UPDATE:AUTOGEN.COM:

#### \$ **@SYS\$UPDATE:AUTOGEN GETDATA REBOOT** Return

AUTOGEN automatically recalculates the parameters with the values you defined manually. When you specify REBOOT, AUTOGEN performs an automatic system shutdown and then reboots the system. Any users logged on to the system are immediately disconnected during the shutdown.

AUTOGEN also automatically adjusts some of the SYSGEN parameters, based on the consumption of resources since the last reboot. If you do not want to take advantage of this automatic adjustment, include the NOFEEDBACK qualifier on the AUTOGEN command line.

For more information about using AUTOGEN, see the OpenVMS System Management Subkit.

### 1.5.4 Other System Parameters

The installation for DIGITAL GKS requires that you increase the values of the CLISYMTBL and CTLPAGES system parameters. Once the installation is complete, you can decrease these values to ensure efficient system performance.

### 1.5.5 User Account Quotas

The account you use to install DIGITAL GKS requires certain minimum quota values. These values, which are defined in the SYSUAF.DAT file, are listed in Table 1–3.

| ······································ |        |  |
|----------------------------------------|--------|--|
| Account Quota                          | Value  |  |
| ASTLM                                  | 24     |  |
| BIOLM                                  | 18     |  |
| BYTLM                                  | 18,000 |  |
| DIOLM                                  | 18     |  |
| ENQLM                                  | 30     |  |
| FILLM                                  | 20     |  |
|                                        |        |  |

Table 1–3 Process Quotas for the Installing Account

Using the OpenVMS Authorize Utility (AUTHORIZE), you can compare the current values of these quotas with the requirements for DIGITAL GKS. The account used in the following example is the SYSTEM account:

\$ SET DEFAULT SYS\$SYSTEM [Return] \$ RUN AUTHORIZE [Return] UAF>

To change the values of these quotas, use the MODIFY command. For more information, see the *OpenVMS System Management Utilities Reference Manual*.

# 1.6 Backing Up Your System Disk

DIGITAL recommends that you back up your system disk, before installing any software. Use the backup procedures that are established at your site. For details on performing a backup, see the section on the Backup Utility in the OpenVMS System Management Subkit.

# 2 Installing DIGITAL GKS

This chapter describes the DIGITAL GKS installation procedure and the operations you may need to perform after the installation. For a list of the files and directories created during the installation procedure, see Appendix A. For sample development kit and run-time-only installations, refer to Appendix B.

To abort the installation procedure at any time, press Ctrl/Y. When you press Ctrl/Y, the installation procedure deletes all files it has created up to that point and exits. You can then start the installation again.

# 2.1 The Installation Procedure

Before you install DIGITAL GKS, DIGITAL recommends that you back up your system disk. Once you have done so, you can begin the installation. The installation takes approximately 5 to 30 minutes, depending on your system configuration.

You should not install DIGITAL GKS run-time-only Version 6.5 if you have already installed the full development kit of DIGITAL GKS Version 6.5. If you do, the installation procedure will overwrite the development kit with the run-timeonly kit. To determine which version of DIGITAL GKS is currently installed, type the following DCL command:

#### \$ ANALYZE/IMAGE/INTERACTIVE SYS\$COMMON:[SYSLIB]GKS3D\$RTLIB Return]

Look for lines similar to the following in the resulting display:

: Image Identification Information image name: "GKS3D\$RTLIB" image file identification: "DECGKS V6.5" image file build identification: "" link date/time: 30-APR-1997 04:20:10.40 linker identification: "A11-14" .

The procedure for installing DIGITAL GKS is:

1. Log in to a privileged account and set your default device and directory to SYS\$UPDATE.

DIGITAL recommends that you use the system manager's account.

Username: SYSTEM Return Password: Return \$ SET DEFAULT SYS\$UPDATE Return 2. Define the destination for the output of the Installation Verification Procedure (IVP) with the following command, replacing *node* with your node name:

\$ DEFINE DECW\$DISPLAY node::0.0 Return

3. Invoke VMSINSTAL.

When you invoke VMSINSTAL, it checks the following:

- Whether you are logged in to a privileged account. You should install software from the system manager's account with your default device and directory set to SYS\$UPDATE.
- The installing account has adequate:

Disk space Global pagelets Global sections Account quotas

• Whether you have adequate quotas for installation. VMSINSTAL requires the following minimum quota values:

 $\begin{array}{l} \mathrm{ASTLM} = 24\\ \mathrm{BIOLM} = 18\\ \mathrm{BYTLM} = 18000\\ \mathrm{DIOLM} = 18\\ \mathrm{ENQLM} = 30\\ \mathrm{FILLM} = 20 \end{array}$ 

See Chapter 1 for details on defining this information.

- Whether the following conditions exist:
  - DECnet<sup>TM</sup> network is up and running.
  - Users are logged in to the system.

If VMSINSTAL detects problems, you will be asked whether you want to continue the installation. You should correct these problems before resuming the installation procedure. If you want to continue, type YES. If you want to stop the installation, press Return.

To invoke the VMSINSTAL command procedure, enter:

\$ GSYS\$UPDATE:VMSINSTAL saveset-name device-name OPTIONS N Return

The VMSINSTAL parameters are:

#### saveset-name

The installation name for the component. For the DIGITAL GKS development kit, use the name:

AXPGKS065

For the DIGITAL GKS run-time-only kit, use the name:

AXPGKSRT065

#### device-name

The name of the device on which you plan to mount the distribution volumes for the DIGITAL GKS installation media. The format of the device name is ddcu, where dd is the device code, c is the controller code, and u is the unit number. For example, DKA400 is the device name for a CD-ROM.

You do not have to use the console drive to install DIGITAL GKS. If you do use the console drive after the installation, you should replace any media you removed from the drive prior to the installation.

For CD–ROM media, you must also supply the directory location of the DIGITAL GKS save set on the CD–ROM. To obtain this location, see the *Software Product Library Master Index* that accompanies the CD–ROM distribution kit, or complete the following steps before starting the installation:

a. Determine whether the CD–ROM drive is already mounted by entering the command:

\$ SHOW DEVICE DKA400: Return

If the device is mounted, skip to the next step. If it is not mounted, type the appropriate MOUNT command to mount the CD–ROM, omitting the /FOREIGN qualifier.

b. Obtain the directory name by entering the command:

```
$ DIRECTORY DKA400:[000000]*axpgks*.dir Return
```

The directory name will be displayed; for example:

| Directory DKA400:[000000] |                     |
|---------------------------|---------------------|
| AXPGKS065.DIR;1           | (development kit)   |
| AXPGKSRT065.DIR;1         | (run-time-only kit) |

c. Obtain the save-set name by using a DIRECTORY command specifying the directory file from the previous command. For example, for the development kit, enter:

```
$ DIRECTORY DKA400: [AXPGKS065.KIT] *.A Return]
```

For the run-time-only kit, enter:

```
$ DIRECTORY DKA400: [AXPGKSRT065.KIT] *.A Return]
```

#### **OPTIONS N**

An optional parameter that enables you to access the release notes. If you do not include the OPTIONS N parameter, VMSINSTAL does not ask you about the release notes. You should review the release notes before proceeding with the installation, because they contain additional information about the installation.

Note that there are several other options you can select when you invoke VMSINSTAL:

• Auto\_answer option (A)

This option initially creates a file that contains your answers to VMSINSTAL questions and prompts. You can then use the option (and the answer file) to save time during a reinstallation (typically after upgrading your system).

• Get save set option (**G**)

This option lets you temporarily store product save sets on a magnetic tape or in a disk directory.

• File log option (L)

This option logs all activity to the terminal during installation.

• Alternate root option (**R**)

This option lets you install the product to a system root other than that of the current system.

If you do not supply the save set and device names, VMSINSTAL prompts you for them later in the installation. VMSINSTAL does not prompt you for any options, however, so be sure to include the desired options on the VMSINSTAL command line. If you specify more than one option, separate the options with commas (for instance, OPTIONS A,N). See the documentation on software installation in the OpenVMS System Management Subkit for detailed information on these options.

The following example invokes VMSINSTAL to install DIGITAL GKS development kit from a CD–ROM, and shows the system response:

\$ @SYS\$UPDATE:VMSINSTAL AXPGKS DKA400:[AXPGKS065.KIT] OPTIONS N Return]

OpenVMS AXP Software Product Installation Procedure V6.1

It is 30-APR-1997 at 12:26. Enter a question mark (?) at any time for help.

If VMSINSTAL detects any problems during the installation, it notifies you and asks if you want to continue the installation. In some instances, you can enter YES to continue. To stop the installation process and correct the situation, enter NO or press Return. Then, correct the problem and restart the installation.

#### 4. Check the status of your processes.

VMSINSTAL displays a list of all active processes and asks if you wish to continue the installation:

```
%VMSINSTAL-W-ACTIVE, The following processes are still active:
    DECW$SERVER_0
    DECW$MWM
    .
    .
    .
```

\* Do you want to continue anyway [NO]?

You can install DIGITAL GKS even if other processes are running. If you do not wish to continue the installation, press Return. If you wish to continue installing DIGITAL GKS, enter YES and press Return.

#### 5. Confirm system backup.

\* Are you satisfied with the backup of your system disk [YES]?

You should always back up your system disk before performing an installation. If you are satisfied with the backup of your system disk, press Return. Otherwise, enter NO and press Return to stop the installation. After you back up your system disk, you can restart the installation.

In most cases, the distribution media is a CD–ROM that has been mounted before the installation. If this is not the case, refer to your media documentation.

#### 6. Mount the media.

If you omitted the device name on the VMSINSTAL command line, the following prompt appears:

\* Where will the distribution volume be mounted: DKA400: Return

Enter the name of the distribution media device and directory that contains the DIGITAL GKS save sets. For example, if the media is contained on a CD–ROM located on unit DKA400:, and the DIGITAL GKS save sets are located in the directory AXPGKS065.KIT (for the development kit), enter:

DKA400:[AXPGKS065.KIT]

Depending on the type of device and whether the device is already mounted, the following may or may not appear:

```
Please mount the first volume of the set on DKA400 * Are you ready? Y Return
```

If you entered the wrong device name when you invoked VMSINSTAL and need to restart the installation, enter NO in response to the "Are you ready?" question. If you respond YES to indicate that you are ready, VMSINSTAL indicates that the media containing DIGITAL GKS has been mounted, and then prompts for the product name and any desired installation options:

#### DIGITAL GKS DEVELOPMENT KIT

%MOUNT-I-MOUNTED, AXPGKS MOUNTED ON DKA400 (NODE 1)

Enter the products to be processed from the first distribution volume set. \* Products: **AXPGKS065** [Return]

\* Enter installation options you wish to use (none): Return

The following products will be processed:

AXPGKS V6.5

Beginning installation of AXPGKS V6.5 at hh:mm.

%VMSINSTAL-I-RESTORE, Restoring product saveset A...

#### DIGITAL GKS RUN-TIME-ONLY KIT

%MOUNT-I-MOUNTED, AXPGKSRT MOUNTED ON DKA400 (NODE 1)

```
Enter the products to be processed from the first distribution volume set.

* Products: AXPGKSRT065 [Return]
```

\* Enter installation options you wish to use (none): Return

The following products will be processed: AXPGKSRT V6.5

Beginning installation of AXPGKSRT V6.5 at hh:mm.

%VMSINSTAL-I-RESTORE, Restoring product saveset A...

#### 7. Select a release notes option.

This step applies only if you specified OPTIONS N when starting the installation.

Release Notes Options:

- 1. Display release notes
- 2. Print release notes
- 3. Both 1 and 2
- 4. None of the above

```
* Select option [2]: 1 Return
```

If you select option 1, VMSINSTAL displays the release notes immediately on the console terminal. You can terminate the display at any time by pressing Ctrl/C.

If you select option 2, VMSINSTAL prompts you for a queue name. Either enter a queue name or press Return to send the file to the default output print device:

\* Queue name [SYS\$PRINT]:

If you select option 3, VMSINSTAL displays the release notes on the terminal and then prompts you for a queue name for the printed version. After you enter a queue name or press Return to send the file to the default output print device, the release notes are copied to:

- SYS\$HELP:DECAXPGKS065.RELEASE\_NOTES (ASCII format)
- SYS\$HELP:DECAXPGKS065\_RELEASE\_NOTES.PS (PostScript format)

If you select option 4, VMSINSTAL does not display, print, or copy the release notes.

Note \_

The version of the release notes file installed by VMSINSTAL is labeled with the current product name and version number. Be sure not to delete release notes for previous versions of DIGITAL GKS.

VMSINSTAL then displays the following prompt:

\* Do you want to continue the installation [N]?: Y Return %VMSINSTAL-I-RELMOVED, Product's release notes have been moved to SYS\$HELP.

If you selected release notes option 4 and now press Return to stop the installation, the release notes are copied to the SYS\$HELP directory. If you selected release notes option 4 and now enter YES to continue the installation, the release notes are not copied to this directory.

After the installation, you can enter the following command to review the release notes through the Help facility, for example:

\$ HELP GKS RELEASE\_NOTES Return

#### 8. Purge the old DIGITAL GKS files.

\* Do you want to purge files replaced by this installation [YES]? Return

The directories SYS\$COMMON:[SYSLIB] and SYS\$SYSTEM may contain previous versions of DIGITAL GKS files. These files are replaced during the installation with new files, but the old files are not automatically purged. Purging is recommended. In response to the purging prompt, press Return to purge the files or enter NO to keep them.

Appendix A lists the files on the system that are added or modified when you install the DIGITAL GKS development kit.

#### 9. Respond to license registration queries.

DIGITAL GKS supports the OpenVMS License Management Facility (LMF). The installation procedure displays license information about your product and then asks if you have registered and loaded your authorization key for DIGITAL GKS. The following is an example of this information:

#### DIGITAL GKS DEVELOPMENT KIT

Product: GKS Producer: DEC Version: 6.5 Release Date: 30-APR-1997

\* Does this product have an authorization key registered and loaded?  ${\tt Y}$  [Return]

#### DIGITAL GKS RUN-TIME-ONLY KIT

Product: GKS-RT Producer: DEC Version: 6.5 Release Date: 30-APR-1997

\* Does this product have an authorization key registered and loaded? Y [Return]

Your PAK must be registered and loaded for the installation to complete successfully. Therefore, if your PAK is not registered and loaded, you must answer NO to this question, stop the installation, register and load your PAK, and then restart the installation.

#### 10. If installing the development kit, install the example programs.

\* Do you wish to install the example programs [YES]? Return

The example programs are source code files written in various programming languages that illustrate how to call various DIGITAL GKS functions. Press Return if you wish to install the example programs; enter NO if you do not wish to install these programs.

#### 11. Install the Japanese GKS-related files.

\* Do you wish to install Japanese related images and files [NO]? Y Return

If the Japanese version of OpenVMS Alpha is installed on your system, you will be asked if you wish to install the Japanese components of DIGITAL GKS. Press Return if you do not want to install the Japanese files. Type YES if you do want to install these files.

#### 12. Run the Installation Verification Procedure.

\* Do you wish to perform the Installation Verification Procedure [YES]? Return

The Installation Verification Procedure (IVP) verifies that the installation is successful. The DIGITAL GKS IVP reads a three-dimensional image from a metafile workstation (GKS\$TEST:GKS\$IVP.DAT). The metafile is large, and executing the IVP tests the DIGITAL GKS installation thoroughly.

If the installation is successful, the IVP generates a picture like the one in Figure 2–1. If your device produces color output, the image will appear in color.

#### Figure 2–1 Sample IVP Display

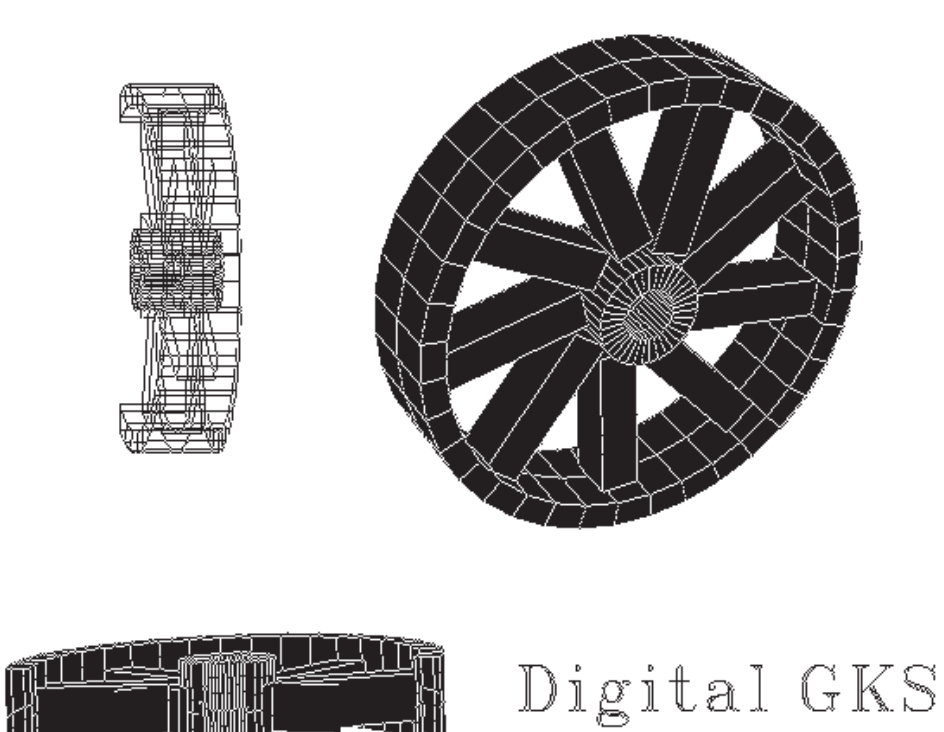

The default workstation is defined by the workstation identifier and connection identifier, represented by the logical names GKS\$WSTYPE and GKS\$CONID respectively. The default workstation types are:

- Nonworkstation: PostScript workstation
- Workstation running Motif software: Motif workstation

You can redirect the IVP output to another workstation by modifying the values associated to the logical names.

Press Return if you wish to run the IVP during the installation; enter NO if you do not wish to run this procedure. If you do not run the IVP at this time, DIGITAL recommends that you run this procedure after the installation to verify that the software is available on your system. You may also need to run the IVP after a system failure to ensure that users can access DIGITAL GKS. Refer to Section 3.3 for details.

#### 13. Read the informational messages.

At this point, the installation procedure displays a number of informational messages that report on the progress of the installation; there are no further questions. If the installation procedure has been successful up to this point, VMSINSTAL moves the new or modified files to their target directories, updates help files, and updates DCL tables, if necessary. If you requested that files be purged, they are purged at this time.

The messages displayed are:

#### DIGITAL GKS DEVELOPMENT KIT:

STARTING to perform all the installation work. No additional user actions are necessary from this point. The remaining part of the installation will take (5 - 30 minutes) depending on your CPU. %VMSINSTAL-I-RESTORE, Restoring product save set B ... %VMSINSTAL-I-RESTORE, Restoring product save set C ...

Installation of AXPGKS V6.5 completed at hh:mm

Adding history entry in VMI\$ROOT:[SYSUPD]VMSINSTAL.HISTORY

Creating installation data file: VMI\$ROOT: [SYSUPD] AXPGKS065.VMI\_DATA

VMSINSTAL procedure done at hh:mm

#### DIGITAL GKS RUN-TIME-ONLY KIT:

STARTING to perform all the installation work. No additional user actions are necessary from this point. The remaining part of the installation will take (5 - 30 minutes ) depending on your CPU. %VMSINSTAL-I-RESTORE, Restoring product save set B ...

Installation of AXPGKSRT V6.5 completed at hh:mm

Adding history entry in VMI\$ROOT: [SYSUPD] VMSINSTAL. HISTORY

Creating installation data file: VMI\$ROOT:[SYSUPD]AXPGKSRT065.VMI\_DATA

VMSINSTAL procedure done at hh:mm

The installation procedure is complete. You can now install more products or log out. If you removed any media from the console drive before beginning the installation, you should replace it now.

#### 14. Log out of the privileged account.

\$ LOGOUT Return SYSTEM logged out at 30-APR-1997 12:31:47.15

VMSINSTAL deletes or changes entries in the process symbol tables during the installation. Therefore, if you are going to continue using the system manager's account and you want to restore these symbols, you should log out and log in again.

### 2.2 Error Recovery

If errors occur during installation, VMSINSTAL displays failure messages. If the installation procedure fails, one or more of the following messages may also appear: %VMSINSTAL-E-INSFAIL, The installation of AXPGKS V6.5 has failed.

DIGITAL GKS requires OpenVMS V6.1 or a subsequent version of OpenVMS

System disk does not contain enough free blocks to install AXPGKS

```
Insufficient CLISYMTBL pagelets - the installation of AXPGKS requires at least 150 pagelets. Use SYSGEN to change this parameter and restart the installation.
```

Errors can occur during the installation if any of the following conditions exist:

- The operating system version is incorrect.
- A prerequisite software version is incorrect.
- Quotas necessary for successful installation are insufficient.
- System parameter values for successful installation are insufficient.
- The OpenVMS help library is currently in use.
- The product license has not been registered and loaded.
- The metafile input handler is not installed.
- The default output handler, defined by the logical names GKS\$WSTYPE and GKS\$CONID, is not installed.

If the IVP fails for any reason, the following messages are displayed:

The AXPGKS V6.5 Installation Verification Procedure failed.

%VMSINSTAL-E-IVPFAIL, The IVP for AXPGKS V6.5 has failed.

Other errors can also occur during IVP execution in the following situations:

• The workstation handler is not installed.

```
%GKS-E-ERROR_23, specified workstation type does not exist in routine OPEN WORKSTATION
```

First, verify that the metafile input handler is installed. Then, ensure that the definition of GKS\$WSTYPE is a valid workstation type including bit masks, and that GKS\$CONID corresponds to a physical device that is supported and functioning.

• The connection identifier and workstation type are not compatible.

%GKS-E-ERROR\_26, specified workstation cannot be opened in routine OPEN WORKSTATION

Ensure that the definitions of GKS\$CONID and GKS\$WSTYPE are compatible, and that GKS\$CONID corresponds to a physical device that is supported and functioning.

• There are not enough unused color entries available for DIGITAL GKS in DECwindows.

%GKS-E-ERROR\_NEG\_2, requested color map could not be created in routine OPEN WORKSTATION

Set *n* (the color table size) in the workstation bit mask %x0nmm00xx to a value, such as 16. For example, for workstation type 231, specify %x010000E7. in the workstation bit mask %x0nmm00xx. For example, for workstation type 231, specify %x010000E7.

If you are notified that any of these conditions exist, you should take the appropriate action as described in the error message. For descriptions of the error messages, see *OpenVMS System Messages and Recovery Procedures Reference Manual*, your processor-specific installation/operations guide, or the *OpenVMS License Management Utility Manual*.

# After Installing DIGITAL GKS

The following tasks may be performed after DIGITAL GKS installation:

- Installing DIGITAL GKS on a cluster
- Editing the system startup file
- Running the Installation Verification Procedure
- Determining and reporting problems

# 3.1 Installing DIGITAL GKS on an OpenVMS Alpha Cluster

If you want to run DIGITAL GKS on multiple nodes of an OpenVMS Alpha cluster, first check to see that you have the appropriate software license. Then, follow these steps after installing DIGITAL GKS:

1. Issue the LICENSE LOAD command to activate the license on each node in the cluster on which DIGITAL GKS is to be executed.

For the development kit, enter the command:

\$ LICENSE LOAD GKS Return

For the run-time-only kit, enter the command:

\$ LICENSE LOAD GKS-RT Return

2. Run the following command procedure on each node of the cluster that has the software license:

\$ **@SYS\$STARTUP:GKSTARTUP.COM** Return

3. Prepare the system-specific roots on other nodes by issuing the following commands on each node:

```
$ CREATE/DIRECTORY SYS$SPECIFIC:[SYSHLP.EXAMPLES.GKS] |Return]
$ CREATE/DIRECTORY SYS$SPECIFIC:[SYSTEST.GKS] [Return]
```

4. Verify the installation by running the IVP on each node:

\$ RUN GKS\$TEST:GKS\$IVP Return

Information about running the IVP is provided in Section 3.3.

- 5. Determine if the INSTALL utility was used to install GKS3D\$RTLIB.EXE:
  - a. Log in to a node on the cluster.
  - b. Run INSTALL and enter the following command at the INSTALL> prompt:

```
INSTALL> LIST SYS$LIBRARY:GKS3D$RTLIB.EXE Return
```

The INSTALL utility displays how the GKS3D\$RTLIB was installed. For example:

```
DISK$SYSTEM01:<SYS0.SYSCOMMON.SYSLIB>.EXE
GKS3D$RTLIB;1 Open Share Lnkbl
```

If an error occurs with this command, DIGITAL GKS was not properly installed.

c. Repeat steps a and b for each node of the cluster.

Do not purge files during the installation. You can purge these files after you have run the DIGITAL GKS startup command procedure on each node of the cluster.

# 3.2 Editing the Startup File

To enable the automatic startup of DIGITAL GKS when your system is rebooted, you must include the startup procedure GKSTARTUP.COM in the startup file SYS\$MANAGER:SYSTARTUP\_VMS.COM. Because DIGITAL GKS cannot start before the network has started, you must position this new command line *after* the line that invokes the network startup command procedure. The following example shows the network startup command line followed by the DIGITAL GKS startup command line:

\$ @SYS\$MANAGER:STARTNET.COM

```
$ @SYS$STARTUP:GKSTARTUP.COM
```

When you install DIGITAL GKS on a cluster, GKSTARTUP.COM is automatically executed for the system node from which the installation was performed. You may need to execute this file for other nodes in the cluster, however, to have the newest DIGITAL GKS images installed on those systems. This is particularly true if you purged older versions of DIGITAL GKS during the installation.

# 3.3 Running the Installation Verification Procedure

To run the Installation Verification Procedure (IVP) after installation, enter the command:

\$ RUN GKS\$TEST:GKS\$IVP Return

For example, if you wish to run the DECwindows Motif IVP on a remote node, ensure that you have the access rights on the server for remote use and that the DIGITAL GKS DECwindows Motif handler is installed. Then, enter the following commands, substituting your node name for node REMOTE:

\$ DEFINE GKS\$WSTYPE 231 Return

\$ DEFINE GKS\$CONID REMOTE::0.0 Return

\$ RUN GKS\$TEST:GKS\$IVP Return

In this example, the image is output to the remote server.

# 3.4 Determining and Reporting Problems

If you encounter a problem while using DIGITAL GKS, report it to DIGITAL. Depending on the nature of the problem and the type of support you have, you can take one of the following actions:

- Call DIGITAL if your software contract or warranty agreement entitles you to telephone support.
- Submit a Software Performance Report (SPR).
- Send electronic mail to the "requests@bgsdev.enet.dec.com" account if the problem has to do with the DIGITAL GKS documentation. Be sure to include the section and page number of the error.

Review the Software Product Description (SPD) and Warranty Addendum for an explanation of warranty. If you encounter a problem during the warranty period, report the problem as described in this section, or follow alternate instructions provided by DIGITAL for reporting SPD nonconformance problems.

# **Files Installed on Your System**

During installation, DIGITAL GKS installs a number of files on your system. These files are listed in Section A.1 and Section A.2.

# A.1 DIGITAL GKS Development Kit Files

Table A–1 lists the files on the system that are added or modified when you install the DIGITAL GKS development kit.

| Directory      | File Name                         | Description                        |
|----------------|-----------------------------------|------------------------------------|
| SYS\$COMMON:[S | YS\$STARTUP]                      |                                    |
|                | GKSTARTUP.COM                     |                                    |
| SYS\$COMMON:[S | YSHLP]                            |                                    |
|                | DECAXPGKS065.RELEASE_NOTES        | Release notes in ASCII<br>format   |
|                | DECAXPGKS065_RELEASE_NOTES.PS     | Release notes in PostScript format |
|                | DECGKS_CBIND_OP_SPEC.PS           |                                    |
|                | DECGKS_CBIND_OP_SPEC.TXT          |                                    |
|                | DECGKS_FBIND_OP_SPEC.PS           |                                    |
|                | DECGKS_FBIND_OP_SPEC.TXT          |                                    |
|                | DECGKS_G3DBIND_OP_SPEC.PS         |                                    |
|                | DECGKS_G3DBIND_OP_SPEC.TXT        |                                    |
|                | DECGKS_GBIND_OP_SPEC.PS           |                                    |
|                | DECGKS_GBIND_OP_SPEC.TXT          |                                    |
|                | HELPLIB.HLB                       |                                    |
| SYS\$COMMON:[S | YSHLP.EXAMPLES.GKS]               |                                    |
|                | ACCUM_XFORM_MATRIX_ADD.C          | Optional files                     |
|                | ACCUM_XFORM_MATRIX_ADD_3D.C       |                                    |
|                | ACCUM_XFORM_MATRIX_ADD_CBND.C     |                                    |
|                | ACCUM_XFORM_MATRIX_ADD_FORBND.FOR |                                    |
|                | ASS_SEG_WS.C                      |                                    |
|                |                                   | (continued on next page)           |

| Directory      | File Name                    | Description             |
|----------------|------------------------------|-------------------------|
| SYS\$COMMON:[S | YSHLP.EXAMPLES.GKS]          |                         |
|                | ASS_SEG_WS_3D.C              |                         |
|                | ASS SEG WS CBND.C            |                         |
|                | ASS_SEG_WS_FORBND.FOR        |                         |
|                | BACKGAMMON.C                 |                         |
|                | BUILD_PROG.COM               |                         |
|                | BUILD_PROG.MAKE              |                         |
|                | CELL_ARRAY.C                 |                         |
|                | CELL_ARRAY_3D.C              |                         |
|                | CELL_ARRAY_CBND.C            |                         |
|                | CELL_ARRAY_FORBND.FOR        |                         |
|                | CLEAR_WS.C                   |                         |
|                | CLEAR_WS_3D.C                |                         |
|                | CLEAR_WS_CBND.C              |                         |
|                | CLEAR_WS_FORBND.FOR          |                         |
|                | DEVICE_BUILD.COM             |                         |
|                | DEVICE_DFT.C                 |                         |
|                | DEVICE_DFT.MAR               |                         |
|                | DEVICE_SAMPLE.C              |                         |
|                | DEVICE_SAMPLE.MMS            |                         |
|                | DEVICE_SAMPLE_DFT.C          |                         |
|                | ERR_HAND.C                   |                         |
|                | ERR_HAND_3D.C                |                         |
|                | ERR_HAND_CBND.C              |                         |
|                | ERR_HAND_FORBND.FOR          |                         |
|                | ESCAPE.C                     |                         |
|                | ESCAPE_3D.C                  |                         |
|                | ESCAPE_CBND.C                |                         |
|                | ESCAPE_FORBND.FOR            |                         |
|                | ESC_CONID_STRING_FORBND.FOR  |                         |
|                | EVAL_XFORM_MATRIX.C          |                         |
|                | EVAL_XFORM_MATRIX_3D.C       |                         |
|                | EVAL_XFORM_MATRIX_CBND.C     |                         |
|                | EVAL_XFORM_MATRIX_FORBND.FOR |                         |
|                | EVENT_MODE.C                 |                         |
|                | EVENT_MODE_3D.C              |                         |
|                | EVENT_MODE_CBND.C            |                         |
|                | EVENT_MODE_FORBND.FOR        |                         |
|                |                              | (continued on next page |

| Table A–1 (Cont.) | Installed Files for the DIGITAL | GKS Development Kit |
|-------------------|---------------------------------|---------------------|
|                   |                                 |                     |

A-2 Files Installed on Your System

| Directory            | File Name                 | Description |
|----------------------|---------------------------|-------------|
| SYS\$COMMON:[SYSHLP. | EXAMPLES.GKS]             |             |
|                      | EX_CHOICE_INPUT_CB.C      |             |
|                      | EX_CHOICE_INPUT_FB.FOR    |             |
|                      | EX_CHOICE_INPUT_G3B.C     |             |
|                      | EX_CHOICE_INPUT_GB.C      |             |
|                      | EX_STRING_INPUT_CB.C      |             |
|                      | EX_STRING_INPUT_FB.FOR    |             |
|                      | EX_STRING_INPUT_G3B.C     |             |
|                      | EX_STRING_INPUT_GB.C      |             |
|                      | EX_TEXT_OUTPUT_CB.C       |             |
|                      | EX_TEXT_OUTPUT_FB.FOR     |             |
|                      | EX_TEXT_OUTPUT_G3B.C      |             |
|                      | EX_TEXT_OUTPUT_GB.C       |             |
|                      | FONTS_HEX.C               |             |
|                      | GDP.C                     |             |
|                      | GDP_3D.C                  |             |
|                      | GDP_CBND.C                |             |
|                      | GDP_FORBND.FOR            |             |
|                      | GERHND_FORBND.FOR         |             |
|                      | GFX_DFT.C                 |             |
|                      | GKS_PICK233.C             |             |
|                      | GKS_PICK333.C             |             |
|                      | GKS_PREDEF.C              |             |
|                      | GKS_SAMPLE.C              |             |
|                      | INIT_INQ_ST_2D.C          |             |
|                      | INIT_INQ_ST_2D.FOR        |             |
|                      | INIT_INQ_ST_2D.PAS        |             |
|                      | INIT_INQ_ST_3D.ADA        |             |
|                      | INIT_INQ_ST_3D.C          |             |
|                      | INIT_INQ_ST_3D.FOR        |             |
|                      | INIT_INQ_ST_3D.PAS        |             |
|                      | INIT_INQ_ST_3D_SIZEOF.ADA |             |
|                      | INIT_STRING.C             |             |
|                      | INIT_STRING_3D.C          |             |
|                      | INIT_STRING_CBND.C        |             |
|                      | INIT_STRING_FORBND.FOR    |             |
|                      | INQUIRY_CBND.C            |             |
|                      | INQ_DEF_DATA_2D.ADA       |             |

Table A-1 (Cont.) Installed Files for the DIGITAL GKS Development Kit

| Directory       | File Name               | Description |
|-----------------|-------------------------|-------------|
| SYS\$COMMON:[S] | (SHLP.EXAMPLES.GKS]     |             |
|                 | INQ_DEF_DATA_2D.C       |             |
|                 | INQ_DEF_DATA_2D.FOR     |             |
|                 | INQ_DEF_DATA_2D.PAS     |             |
|                 | INQ_DEF_DATA_3D.ADA     |             |
|                 | INQ_DEF_DATA_3D.C       |             |
|                 | INQ_DEF_DATA_3D.FOR     |             |
|                 | INQ_DEF_DATA_3D.PAS     |             |
|                 | INSERT_SEG.C            |             |
|                 | INSERT_SEG_3D.C         |             |
|                 | INSERT_SEG_CBND.C       |             |
|                 | INSERT_SEG_FORBND.FOR   |             |
|                 | MANDELBROT_CBND.C       |             |
|                 | OUTPUT_INPUT_3D.ADA     |             |
|                 | OUTPUT_INPUT_3D.C       |             |
|                 | OUTPUT_INPUT_3DF.FOR    |             |
|                 | OUTPUT_INPUT_3DP.PAS    |             |
|                 | OUTPUT_INPUT_CBND.C     |             |
|                 | OUTPUT_INPUT_FORBND.FOR |             |
|                 | README.FIRST            |             |
|                 | REQUEST_MODE.C          |             |
|                 | REQUEST_MODE_3D.C       |             |
|                 | REQUEST_MODE_CBND.C     |             |
|                 | REQUEST_MODE_FORBND.FOR |             |
|                 | SAMPLE.OPT              |             |
|                 | SAMPLE_ALPHA.OPT        |             |
|                 | SAMPLE_DEVICE_DFT.C     |             |
|                 | SAMPLE_MODE.C           |             |
|                 | SAMPLE_MODE_3D.C        |             |
|                 | SAMPLE_MODE_CBND.C      |             |
|                 | SAMPLE_MODE_FORBND.FOR  |             |
|                 | SAMPLE_PICK.C           |             |
|                 | SAMPLE_PICK_3D.C        |             |
|                 | SAMPLE_PICK_CBND.C      |             |
|                 | SAMPLE_PICK_FORBND.FOR  |             |
|                 | SAMPLE_VALUATOR.C       |             |
|                 | SAMPLE_VALUATOR_3D.C    |             |
|                 | SAMPLE_VALUATOR_CBND.C  |             |
|                 |                         |             |

Table A-1 (Cont.) Installed Files for the DIGITAL GKS Development Kit

| Directory                         | File Name                    | Description |  |
|-----------------------------------|------------------------------|-------------|--|
| SYS\$COMMON:[SYSHLP.EXAMPLES.GKS] |                              |             |  |
|                                   | SAMPLE_VALUATOR_FORBND.FOR   |             |  |
|                                   | SET_CLIP.C                   |             |  |
|                                   | SET_CLIP_3D.C                |             |  |
|                                   | SET_CLIP_CBND.C              |             |  |
|                                   | SET_CLIP_FORBND.FOR          |             |  |
|                                   | SET_COLOUR_REP.C             |             |  |
|                                   | SET_COLOUR_REP_3D.C          |             |  |
|                                   | SET_COLOUR_REP_CBND.C        |             |  |
|                                   | SET_COLOUR_REP_FORBND.FOR    |             |  |
|                                   | SET_FILL_AREA_REP.C          |             |  |
|                                   | SET_FILL_AREA_REP_3D.C       |             |  |
|                                   | SET_FILL_AREA_REP_CBND.C     |             |  |
|                                   | SET_FILL_AREA_REP_FORBND.FOR |             |  |
|                                   | SET_HILIGHT.C                |             |  |
|                                   | SET_HILIGHT_3D.C             |             |  |
|                                   | SET_HILIGHT_CBND.C           |             |  |
|                                   | SET_HILIGHT_FORBND.FOR       |             |  |
|                                   | SET_LINETYPE.C               |             |  |
|                                   | SET_LINETYPE_3D.C            |             |  |
|                                   | SET_LINETYPE_CBND.C          |             |  |
|                                   | SET_LINETYPE_FORBND.FOR      |             |  |
|                                   | SET_TEXT_ALIGN.C             |             |  |
|                                   | SET_TEXT_ALIGN_3D.C          |             |  |
|                                   | SET_TEXT_ALIGN_CBND.C        |             |  |
|                                   | SET_TEXT_ALIGN_FORBND.FOR    |             |  |
|                                   | SET_WS_VP.C                  |             |  |
|                                   | SET_WS_VP_3D.C               |             |  |
|                                   | SET_WS_VP_CBND.C             |             |  |
|                                   | SET_WS_VP_FORBND.FOR         |             |  |
|                                   | USER_MANUAL_1_3.C            |             |  |
|                                   | USER_MANUAL_3_1.C            |             |  |
|                                   | USER_MANUAL_4_1.C            |             |  |
|                                   | USER_MANUAL_5_1.C            |             |  |
|                                   | USER_MANUAL_6_1.C            |             |  |
|                                   | USER_MANUAL_7_1.C            |             |  |
|                                   |                              |             |  |

Table A-1 (Cont.) Installed Files for the DIGITAL GKS Development Kit

| Directory             | File Name                     | Description      |
|-----------------------|-------------------------------|------------------|
| SYS\$COMMON:[SYSHLP.J | IA_JP]                        |                  |
|                       | HELPLIB.HLB                   |                  |
| SYS\$COMMON:[SYSLIB]  |                               |                  |
|                       | GKS\$I3D.EXE                  | High-level files |
|                       | GKS\$I3D_IEEE.EXE             |                  |
|                       | GKS\$MI_WS_HANDLER.EXE        |                  |
|                       | GKS\$MI_WS_HANDLER_IEEE.EXE   |                  |
|                       | GKS\$MO_WS_HANDLER.EXE        |                  |
|                       | GKS\$MO_WS_HANDLER_IEEE.EXE   |                  |
|                       | GKS\$WISS_WS_HANDLER.EXE      |                  |
|                       | GKS\$WISS_WS_HANDLER_IEEE.EXE |                  |
|                       | GKS\$WS_MANAGER.EXE           |                  |
|                       | GKS\$WS_MANAGER_IEEE.EXE      |                  |
|                       | GKS.F                         |                  |
|                       | GKS.H                         |                  |
|                       | GKS\$BND.OPT                  |                  |
|                       | GKS3D\$BND.OPT                |                  |
|                       | GKS3D\$CBND.H                 |                  |
|                       | GKS3D\$DEFS.ADA               |                  |
|                       | GKS3D\$DEFS.BAS               |                  |
|                       | GKS3D\$DEFS.FOR               |                  |
|                       | GKS3D\$DEFS.H                 |                  |
|                       | GKS3D\$DEFS.PAS               |                  |
|                       | GKS3D\$DEFS.PEN               |                  |
|                       | GKS3D\$DEFS.PLI               |                  |
|                       | GKS3D\$DEFS.R32               |                  |
|                       | GKS3D\$ERRORS.ADA             |                  |
|                       | GKS3D\$ERRORS.BAS             |                  |
|                       | GKS3D\$ERRORS.FOR             |                  |
|                       | GKS3D\$ERRORS.H               |                  |
|                       | GKS3D\$ERRORS.PAS             |                  |
|                       | GKS3D\$ERRORS.PEN             |                  |
|                       | GKS3D\$ERRORS.PLI             |                  |
|                       | GKS3D\$ERRORS.R32             |                  |
|                       | GKS3D\$FORBND.FOR             |                  |
|                       | GKS3D\$GKSRTLIB.EXE           |                  |
|                       | GKS3D\$GKSRTLIB_IEEE.EXE      |                  |

## Table A-1 (Cont.) Installed Files for the DIGITAL GKS Development Kit

| Directory            | File Name             | Description |
|----------------------|-----------------------|-------------|
| SYS\$COMMON:[SYSLIB] |                       |             |
|                      | GKS3D\$RTLIB.EXE      |             |
|                      | GKS3D\$RTLIB_IEEE.EXE |             |
|                      | GKS3D_DEFS.ADA        |             |
|                      | GKS3D_DEFS.BAS        |             |
|                      | GKS3D_DEFS.FOR        |             |
|                      | GKS3D_DEFS.H          |             |
|                      | GKS3D_DEFS.PAS        |             |
|                      | GKS3D_DEFS.PEN        |             |
|                      | GKS3D_DEFS.PLI        |             |
|                      | GKS3D_DEFS.R32        |             |
|                      | GKS3D_ERRORS.ADA      |             |
|                      | GKS3D_ERRORS.BAS      |             |
|                      | GKS3D_ERRORS.FOR      |             |
|                      | GKS3D_ERRORS.H        |             |
|                      | GKS3D_ERRORS.PAS      |             |
|                      | GKS3D_ERRORS.PEN      |             |
|                      | GKS3D_ERRORS.PLI      |             |
|                      | GKS3D_ERRORS.R32      |             |
|                      | GKSCBND.OLB           |             |
|                      | GKSCBND.OPT           |             |
|                      | GKSCBND_IEEE.OLB      |             |
|                      | GKSDEFS.ADA           |             |
|                      | GKSDEFS.BAS           |             |
|                      | GKSDEFS.BND           |             |
|                      | GKSDEFS.FOR           |             |
|                      | GKSDEFS.H             |             |
|                      | GKSDEFS.LIB           |             |
|                      | GKSDEFS.PAS           |             |
|                      | GKSDEFS.PEN           |             |
|                      | GKSDEFS.PL2           |             |
|                      | GKSDEFS.PLI           |             |
|                      | GKSDEFS.R32           |             |
|                      | GKSDESCRIP.H          |             |
|                      | GKSFORBND.OLB         |             |
|                      | GKSFORBND.OPT         |             |
|                      | GKSFORBND_IEEE.OLB    |             |
|                      | GKSMSGS.ADA           |             |

Table A-1 (Cont.) Installed Files for the DIGITAL GKS Development Kit

| Directory            | File Name                           | Description          |
|----------------------|-------------------------------------|----------------------|
| SYS\$COMMON:[SYSLIB] |                                     |                      |
|                      | GKSMSGS.BAS                         |                      |
|                      | GKSMSGS.FOR                         |                      |
|                      | GKSMSGS.H                           |                      |
|                      | GKSMSGS.LIB                         |                      |
|                      | GKSMSGS.PAS                         |                      |
|                      | GKSMSGS.PEN                         |                      |
|                      | GKSMSGS.PLI                         |                      |
|                      | GKSMSGS.R32                         |                      |
|                      | GKSRTLIB.EXE                        |                      |
|                      | GKSRTLIB_IEEE.EXE                   |                      |
|                      | GKSGFX\$CGMO_DEV_HANDLER.EXE        | Device handler files |
|                      | GKSGFX\$CGMO_DEV_HANDLER_IEEE.EXE   |                      |
|                      | GKSGFX\$COLSIX_DEV_HANDLER.EXE      |                      |
|                      | GKSGFX\$COLSIX_DEV_HANDLER_IEEE.EXE |                      |
|                      | GKSGFX\$DDIF_DEV_HANDLER.EXE        |                      |
|                      | GKSGFX\$DDIF_DEV_HANDLER_IEEE.EXE   |                      |
|                      | GKSGFX\$HPGL_DEV_HANDLER.EXE        |                      |
|                      | GKSGFX\$HPGL_DEV_HANDLER_IEEE.EXE   |                      |
|                      | GKSGFX\$HPPCL_DEV_HANDLER.EXE       |                      |
|                      | GKSGFX\$HPPCL_DEV_HANDLER_IEEE.EXE  |                      |
|                      | GKSGFX\$IM_JP.EXE                   |                      |
|                      | GKSGFX\$IM_JP_IEEE.EXE              |                      |
|                      | GKSGFX\$KEY_MAP_TABLE.EXE           |                      |
|                      | GKSGFX\$KEY_MAP_TABLE_IEEE.EXE      |                      |
|                      | GKSGFX\$MOTIF_DEV_HANDLER.EXE       |                      |
|                      | GKSGFX\$MOTIF_DEV_HANDLER_IEEE.EXE  |                      |
|                      | GKSGFX\$PS_DEV_HANDLER.EXE          |                      |
|                      | GKSGFX\$PS_DEV_HANDLER_IEEE.EXE     |                      |
|                      | GKSGFX\$REGIS_DEV_HANDLER.EXE       |                      |
|                      | GKSGFX\$REGIS_DEV_HANDLER_IEEE.EXE  |                      |
|                      | GKSGFX\$RTL.EXE                     |                      |
|                      | GKSGFX\$RTL_IEEE.EXE                |                      |
|                      | GKSGFX\$SIXEL_DEV_HANDLER.EXE       |                      |
|                      | GKSGFX\$SIXEL_DEV_HANDLER_IEEE.EXE  |                      |
|                      | GKSGFX\$TEK41_DEV_HANDLER.EXE       |                      |
|                      | GKSGFX\$TEK41_DEV_HANDLER_IEEE.EXE  |                      |
|                      | GKSGFX\$TEK_DEV_HANDLER.EXE         |                      |

| Table A–1 (Cont.) Installed Files for the DIGITAL GKS Development K | it |
|---------------------------------------------------------------------|----|
|---------------------------------------------------------------------|----|

| Directory            | File Name                        | Description |
|----------------------|----------------------------------|-------------|
| SYS\$COMMON:[SYSLIB] |                                  |             |
|                      | GKSGFX\$TEK_DEV_HANDLER_IEEE.EXE |             |
|                      | VAXGFX\$DDIF_COLOR_TABLE.DAT     |             |
|                      | VAXGFX\$FONT_J0102.FNT           |             |
|                      | VAXGFX\$FONT_JISX0201.FNT        |             |
|                      | VAXGFX\$FONT_JISX0208.FNT        |             |
|                      | VAXGFX\$FONT_NEG01.FNT           |             |
|                      | VAXGFX\$FONT_NEG02.FNT           |             |
|                      | VAXGFX\$FONT_NEG03.FNT           |             |
|                      | VAXGFX\$FONT_NEG04.FNT           |             |
|                      | VAXGFX\$FONT_NEG05.FNT           |             |
|                      | VAXGFX\$FONT_NEG06.FNT           |             |
|                      | VAXGFX\$FONT_NEG07.FNT           |             |
|                      | VAXGFX\$FONT_NEG08.FNT           |             |
|                      | VAXGFX\$FONT_NEG09.FNT           |             |
|                      | VAXGFX\$FONT_NEG10.FNT           |             |
|                      | VAXGFX\$FONT_NEG11.FNT           |             |
|                      | VAXGFX\$FONT_NEG12.FNT           |             |
|                      | VAXGFX\$FONT_NEG13.FNT           |             |
|                      | VAXGFX\$FONT_NEG14.FNT           |             |
|                      | VAXGFX\$FONT_NEG15.FNT           |             |
|                      | VAXGFX\$FONT_NEG16.FNT           |             |
|                      | VAXGFX\$FONT_NEG17.FNT           |             |
|                      | VAXGFX\$FONT_NEG18.FNT           |             |
|                      | VAXGFX\$FONT_NEG19.FNT           |             |
|                      | VAXGFX\$FONT_NEG20.FNT           |             |
|                      | VAXGFX\$FONT_NEG21.FNT           |             |
|                      | VAXGFX\$FONT_NEG22.FNT           |             |
|                      | VAXGFX\$FONT_NEG23.FNT           |             |
|                      | VAXGFX\$FONT_NEG24.FNT           |             |
|                      | VAXGFX\$RTL.EXE                  |             |
| SYS\$COMMON:[SYSMSG] | ]                                |             |

## Table A-1 (Cont.) Installed Files for the DIGITAL GKS Development Kit

GKS\$MSGS.EXE

#### SYS\$COMMON:[SYSTEST]

GKS.DIR

| Directory            | File Name        | Description |
|----------------------|------------------|-------------|
| SYS\$COMMON:[SYSTEST | .GKS]            |             |
|                      | GKS\$IVP.DAT     |             |
|                      | GKS\$IVP.EXE     |             |
| SYS\$COMMON:[DECW\$D | EFAULTS.SYSTEM]  |             |
|                      | GKS_MOTIF.UID    |             |
|                      | GKS_MOTIF_EN.UID |             |
|                      | GKS_MOTIF_JP.UID |             |

#### Table A-1 (Cont.) Installed Files for the DIGITAL GKS Development Kit

# A.2 DIGITAL GKS Run-Time-Only Kit Files

Table A-2 lists the files on the system that are added or modified when you install the DIGITAL GKS run-time-only kit.

#### Table A-2 Installed Files for the DIGITAL GKS Run-Time-Only Kit

| Directory      | File Name                     | Description                   |
|----------------|-------------------------------|-------------------------------|
| SYS\$COMMON:[D | ECW\$DEFAULTS.SYSTEM]         |                               |
|                | GKS_MOTIF.UID                 |                               |
|                | GKS_MOTIF_EN.UID              |                               |
|                | GKS_MOTIF_JP.UID              |                               |
| SYS\$COMMON:[S | YS\$STARTUP]                  |                               |
|                | GKSTARTUP.COM                 |                               |
| SYS\$COMMON:[S | YSHLP]                        |                               |
|                | DECAXPGKS065.RELEASE_NOTES    | Release notes in ASCII format |
|                | DECAXPGKS065_RELEASE_NOTES.PS | Release notes in PostScript   |

DECAXPGKS065\_RELEASE\_NOTES.PS

HELPLIB.HLB

SYS\$COMMON:[SYSHLP.JA\_JP]

HELPLIB.HLB

SYS\$COMMON:[SYSLIB]

GKS\$I3D.EXE GKS\$I3D\_IEEE.EXE GKS\$MI\_WS\_HANDLER.EXE High-level files

format

# Files Installed on Your System A.2 DIGITAL GKS Run-Time-Only Kit Files

| Directory            | File Name                           | Description          |
|----------------------|-------------------------------------|----------------------|
| SYS\$COMMON:[SYSLIB] |                                     |                      |
|                      | GKS\$MI_WS_HANDLER_IEEE.EXE         |                      |
|                      | GKS\$MO_WS_HANDLER.EXE              |                      |
|                      | GKS\$MO_WS_HANDLER_IEEE.EXE         |                      |
|                      | GKS\$WISS_WS_HANDLER.EXE            |                      |
|                      | GKS\$WISS_WS_HANDLER_IEEE.EXE       |                      |
|                      | GKS\$WS_MANAGER.EXE                 |                      |
|                      | GKS\$WS_MANAGER_IEEE.EXE            |                      |
|                      | GKS3D\$GKSRTLIB.EXE                 |                      |
|                      | GKS3D\$GKSRTLIB_IEEE.EXE            |                      |
|                      | GKS3D\$RTLIB.EXE                    |                      |
|                      | GKS3D\$RTLIB_IEEE.EXE               |                      |
|                      | GKSRTLIB.EXE                        |                      |
|                      | GKSRTLIB_IEEE.EXE                   |                      |
|                      | GKSGFX\$COLSIX_DEV_HANDLER.EXE      | Device handler files |
|                      | GKSGFX\$COLSIX_DEV_HANDLER_IEEE.EXE |                      |
|                      | GKSGFX\$DDIF_DEV_HANDLER.EXE        |                      |
|                      | GKSGFX\$DDIF_DEV_HANDLER_IEEE.EXE   |                      |
|                      | GKSGFX\$HPGL_DEV_HANDLER.EXE        |                      |
|                      | GKSGFX\$HPGL_DEV_HANDLER_IEEE.EXE   |                      |
|                      | GKSGFX\$HPPCL_DEV_HANDLER.EXE       |                      |
|                      | GKSGFX\$HPPCL_DEV_HANDLER_IEEE.EXE  |                      |
|                      | GKSGFX\$IM_JP.EXE                   |                      |
|                      | GKSGFX\$IM_JP_IEEE.EXE              |                      |
|                      | GKSGFX\$KEY_MAP_TABLE.EXE           |                      |
|                      | GKSGFX\$KEY_MAP_TABLE_IEEE.EXE      |                      |
|                      | GKSGFX\$MOTIF_DEV_HANDLER.EXE       |                      |
|                      | GKSGFX\$MOTIF_DEV_HANDLER_IEEE.EXE  |                      |
|                      | GKSGFX\$PS_DEV_HANDLER.EXE          |                      |
|                      | GKSGFX\$PS_DEV_HANDLER_IEEE.EXE     |                      |
|                      | GKSGFX\$REGIS_DEV_HANDLER.EXE       |                      |
|                      | GKSGFX\$REGIS_DEV_HANDLER_IEEE.EXE  |                      |
|                      | GKSGFX\$RTL.EXE                     |                      |
|                      | GKSGFX\$RTL_IEEE.EXE                |                      |
|                      | GKSGFX\$SIXEL_DEV_HANDLER.EXE       |                      |
|                      | GKSGFX\$SIXEL_DEV_HANDLER_IEEE.EXE  |                      |
|                      | GKSGFX\$TEK41_DEV_HANDLER.EXE       |                      |
|                      | GKSGFX\$TEK41_DEV_HANDLER_IEEE.EXE  |                      |

Table A-2 (Cont.) Installed Files for the DIGITAL GKS Run-Time-Only Kit

# Files Installed on Your System A.2 DIGITAL GKS Run-Time-Only Kit Files

| Directory            | File Name                        | Description |
|----------------------|----------------------------------|-------------|
| SYS\$COMMON:[SYSLIB] |                                  |             |
|                      | GKSGFX\$TEK_DEV_HANDLER.EXE      |             |
|                      | GKSGFX\$TEK_DEV_HANDLER_IEEE.EXE |             |
|                      | VAXGFX\$DDIF_COLOR_TABLE.DAT     |             |
|                      | VAXGFX\$FONT_J0102.FNT           |             |
|                      | VAXGFX\$FONT_JISX0201.FNT        |             |
|                      | VAXGFX\$FONT_JISX0208.FNT        |             |
|                      | VAXGFX\$FONT_NEG01.FNT           |             |
|                      | VAXGFX\$FONT_NEG02.FNT           |             |
|                      | VAXGFX\$FONT_NEG03.FNT           |             |
|                      | VAXGFX\$FONT_NEG04.FNT           |             |
|                      | VAXGFX\$FONT_NEG05.FNT           |             |
|                      | VAXGFX\$FONT_NEG06.FNT           |             |
|                      | VAXGFX\$FONT_NEG07.FNT           |             |
|                      | VAXGFX\$FONT_NEG08.FNT           |             |
|                      | VAXGFX\$FONT_NEG09.FNT           |             |
|                      | VAXGFX\$FONT_NEG10.FNT           |             |
|                      | VAXGFX\$FONT_NEG11.FNT           |             |
|                      | VAXGFX\$FONT_NEG12.FNT           |             |
|                      | VAXGFX\$FONT_NEG13.FNT           |             |
|                      | VAXGFX\$FONT_NEG14.FNT           |             |
|                      | VAXGFX\$FONT_NEG15.FNT           |             |
|                      | VAXGFX\$FONT_NEG16.FNT           |             |
|                      | VAXGFX\$FONT_NEG17.FNT           |             |
|                      | VAXGFX\$FONT_NEG18.FNT           |             |
|                      | VAXGFX\$FONT_NEG19.FNT           |             |
|                      | VAXGFX\$FONT_NEG20.FNT           |             |
|                      | VAXGFX\$FONT_NEG21.FNT           |             |
|                      | VAXGFX\$FONT_NEG22.FNT           |             |
|                      | VAXGFX\$FONT_NEG23.FNT           |             |
|                      | VAXGFX\$FONT_NEG24.FNT           |             |
|                      | VAXGFX\$RTL.EXE                  |             |
| SYS\$COMMON:[SYSTES] | ſ.GKS]                           |             |
|                      | GKS\$IVP.DAT                     |             |

| Table A–2 (Cont.) Installed Files for the DIGITAL GKS Run-Time-Only | / Kit |
|---------------------------------------------------------------------|-------|
|---------------------------------------------------------------------|-------|

GKS\$IVP.EXE

# **Sample Installations**

This appendix provides sample installations of the development and run-time-only kits. These installations were run in the following conditions:

- No previous version of DIGITAL GKS was installed on the system.
- DECnet was shut down.
- No users were logged onto the system.

# **B.1 DIGITAL GKS Development Kit Installation**

This section contains a sample installation of the DIGITAL GKS development kit.

```
$ @SYS$UPDATE:VMSINSTAL AXPGKS065 DKA400:[AXPGKS065.KIT] OPTIONS N Return
```

OpenVMS AXP Software Product Installation Procedure V6.1

It is 30-APR-1997 at 11:06.

Enter a question mark (?) at any time for help.

\* Are you satisfied with the backup of your system disk [YES]? Y Return

The following products will be processed: AXPGKS V6.5

Beginning installation of AXPGKS V6.5 at 11:06

%VMSINSTAL-I-RESTORE, Restoring product save set A ...

Additional Release Notes Options:

- 1. Display release notes
- 2. Print release notes
- 3. Both 1 and 2
- 4. None of the above

\* Select option [2]: Return

\* Queue name [sys\$print]: Return \* Do you want to continue the installation [NO]? Y Return %VMSINSTAL-I-RELMOVED, Product's release notes have been moved to SYS\$HELP. DIGITAL GKS Copyright (C) Digital Equipment Corporation 1988-1997. All rights reserved. Restricted Rights: Use, duplication, or disclosure by the U.S. Government is subject to restrictions as set forth in subparagraph (c) (1) (ii) of DFARS 252.227-7013, or in FAR 52.227-19, or in FAR 52.227-14 Alt. III, as applicable. This software is proprietary to and embodies the confidential technology of Digital Equipment Corporation. Possession, use, or copying of this software and media is authorized only pursuant to a valid written license from DIGITAL or an authorized sublicensor.

\* Do you want to purge files replaced by this installation [YES]? Return

#### Sample Installations B.1 DIGITAL GKS Development Kit Installation

| Product:      | GKS         |
|---------------|-------------|
| Producer:     | DEC         |
| Version:      | 6.5         |
| Release Date: | 30-APR-1997 |

\* Does this product have an authorization key registered and loaded? Y Return

This kit contains a set of example programs (4000 blocks). They can be installed by answering "YES" to the EXAMPLE prompt.

\* Do you wish to install the example programs [YES]? Return

This kit contains Japanese-related images and file. They require Japanese OpenVMS.

\* Do you wish to install Japanese related images and files [NO]? Return

This kit contains an Installation Verification Procedure (IVP) to verify the correct installation of the DIGITAL GKS product. It can be run prior to the conclusion of the procedure by answering "YES" to the IVP prompt or invoked after the installation as follows:

RUN SYS\$SYSROOT: [SYSTEST.GKS]GKS\$IVP

RUN GKS\$TEST:GKS\$IVP

or

\* Do you wish to perform the Installation Verification Procedure [YES]? Return

STARTING to perform all the installation work. No additional user actions are necessary from this point. The remaining part of the installation will take (5 - 30 minutes) depending on your CPU. %VMSINSTAL-I-RESTORE, Restoring product save set B ... %VMSINSTAL-I-RESTORE, Restoring product save set C ...

The DIGITAL GKS base kit files have been processed successfully. The installation procedure is continuing...

The DIGITAL GKS Development Environment has been processed successfully. The installation procedure is continuing...

The DIGITAL GKS Example Programs have been processed successfully. The installation procedure is continuing...

DIGITAL GKS has built successfully. Continuing installation...

System Manager:

Upon completion of this installation, please be sure to edit the system startup files as described in the DIGITAL GKS Installation Guide.

%VMSINSTAL-I-MOVEFILES, Files will now be moved to their target directories...

Beginning the DIGITAL GKS Installation Verification Procedure (IVP). The IVP will take 1 to 5 minutes depending on your CPU.

Since you are running on a workstation the Installation Verification Procedure will be run with DIGITAL GKS device type 231 (MOTIF). Output will be done to the node indicated by the logical name DECW\$DISPLAY.

If the results of the Installation Verification Procedure (IVP) look like the illustration provided with the DIGITAL GKS Installation Guide, then installation has been successful.

The DIGITAL GKS V6.5 Installation Verification Procedure (IVP) completed successfully.

Installation of AXPGKS V6.5 completed at 11:10

### Sample Installations B.1 DIGITAL GKS Development Kit Installation

Adding history entry in VMI\$ROOT:[SYSUPD]VMSINSTAL.HISTORY Creating installation data file: VMI\$ROOT:[SYSUPD]AXPGKS065.VMI\_DATA VMSINSTAL procedure done at 11:10

# **B.2 DIGITAL GKS Run-Time-Only Kit Installation**

This section contains a sample DIGITAL GKS run-time-only kit installation.

\$ @SYS\$UPDATE:VMSINSTAL AXPGKSRT065 DKA400:[AXPGKSRT065.KIT] Return] OpenVMS AXP Software Product Installation Procedure V6.1 It is 30-APR-1997 at 23:57. Enter a question mark (?) at any time for help. \* Are you satisfied with the backup of your system disk [YES]? Y Return The following products will be processed: AXPGKSRT V6.5 Beginning installation of AXPGKSRT V6.5 at 23:57 %VMSINSTAL-I-RESTORE, Restoring product save set A ... %VMSINSTAL-I-RELMOVED, Product's release notes have been moved to SYS\$HELP. DIGITAL GKS Copyright (C) Digital Equipment Corporation 1988-1997. All rights reserved. Restricted Rights: Use, duplication, or disclosure by the U.S. Government is subject to restrictions as set forth in subparagraph (c) (1) (ii) of DFARS 252.227-7013, or in FAR 52.227-19, or in FAR 52.227-14 Alt. III, as applicable. This software is proprietary to and embodies the confidential technology of Digital Equipment Corporation. Possession, use, or copying of this software and media is authorized only pursuant to a valid written license from DIGITAL or an authorized sublicensor. \* Do you want to purge files replaced by this installation [YES]? Return Product: GKS-RT Producer: DEC Version: 6.5 Release Date: 30-APR-1997 \* Does this product have an authorization key registered and loaded? Y Return This kit contains Japanese-related images and file. They require Japanese OpenVMS. \* Do you wish to install Japanese related images and files [NO]? [Return] This kit contains an Installation Verification Procedure (IVP) to verify the correct installation of the DIGITAL GKS product. It can be run prior to the conclusion of the procedure by answering "YES" to the IVP prompt or invoked after the installation as follows: RUN SYS\$SYSROOT: [SYSTEST.GKS]GKS\$IVP or

RUN GKS\$TEST:GKS\$IVP

\* Do you wish to perform the Installation Verification Procedure [YES]? Return

#### Sample Installations B.2 DIGITAL GKS Run-Time-Only Kit Installation

STARTING to perform all the installation work. No additional user actions are necessary from this point. The remaining part of the installation will take (5 - 30 minutes) depending on your CPU. %VMSINSTAL-I-RESTORE, Restoring product save set B ...

The DIGITAL GKS base kit files have been processed successfully. The installation procedure is continuing...

DIGITAL GKS has built successfully. Continuing installation...

System Manager:

Upon completion of this installation, please be sure to edit the system startup files as described in the DIGITAL GKS Installation Guide.

%VMSINSTAL-I-MOVEFILES, Files will now be moved to their target directories...

Beginning the DIGITAL GKS Installation Verification Procedure (IVP). The IVP will take 1 to 5 minutes depending on your CPU.

Since you are running on a workstation the Installation Verification Procedure will be run with DIGITAL GKS device type 231 (MOTIF). Output will be done to the node indicated by the logical name DECW\$DISPLAY.

If the results of the Installation Verification Procedure (IVP) look like the illustration provided with the DIGITAL GKS Installation Guide, then installation has been successful.

The DIGITAL GKSRT V6.5 Installation Verification Procedure (IVP) completed successfully.

Installation of AXPGKSRT V6.5 completed at 23:58

Adding history entry in VMI\$ROOT: [SYSUPD] VMSINSTAL. HISTORY

Creating installation data file: VMI\$ROOT:[SYSUPD]AXPGKSRT065.VMI\_DATA

VMSINSTAL procedure done at 23:58